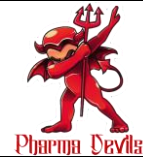

Formulation, Research and Development Department

| STANDARD OPERATING PROCEDURE                                                           |              |  |
|----------------------------------------------------------------------------------------|--------------|--|
| Department: Formulation, Research and Development                                      | SOP No.:     |  |
| Title: Operation and Maintenance of Humidity Chamber (Newtronic)       Effective Date: |              |  |
| Supersedes: Nil                                                                        | Review Date: |  |
| Issue Date:                                                                            | Page No.:    |  |

#### **1.0 OBJECTIVE:**

To lay down a procedure for operation and maintenance of Humidity Chamber (Newtronic)

#### 2.0 **SCOPE:**

This SOP is applicable to Formulations Research and Development.

#### **3.0 RESPONSIBILITY:**

- 3.1 In-charge stability cell (FR&D) will be responsible for operation and maintenance.
- 3.2 Manager FR&D will ensure the maintenance.
- 3.3 Head FR&D for implementation and compliance.

#### 4.0 **DEFINITION(s):**

Not Applicable

#### 5.0 **PROCEDURE**:

#### 5.1 OPERATION

- 5.1.1 Switch 'ON' the mains at the backside of the cabinet.
- 5.1.2. Switch the instrument 'ON' 'RUN' LED glows indicating that the unit is run menu.
- 5.1.3. Unlock the controller cabinet.
- 5.1.4. Setting of Temperature, Humidity, Printing and Clock parameters.

5.1.5. Pressing SET key to enter in this mode. The flow chart of setting of parameter is as follows. Use up (, ) and down (+ ) arrow keys to change the settings. In set mode the centerline will display the parameter's name and its present value that is to be set.

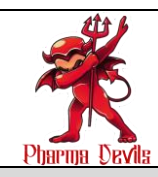

Formulation, Research and Development Department

#### STANDARD OPERATING PROCEDURE

| Department: Formulation, Research and Development SOP No.:                      |              |
|---------------------------------------------------------------------------------|--------------|
| Title: Operation and Maintenance of Humidity Chamber (Newtronic)Effective Date: |              |
| Supersedes: Nil                                                                 | Review Date: |
| Issue Date:                                                                     | Page No.:    |

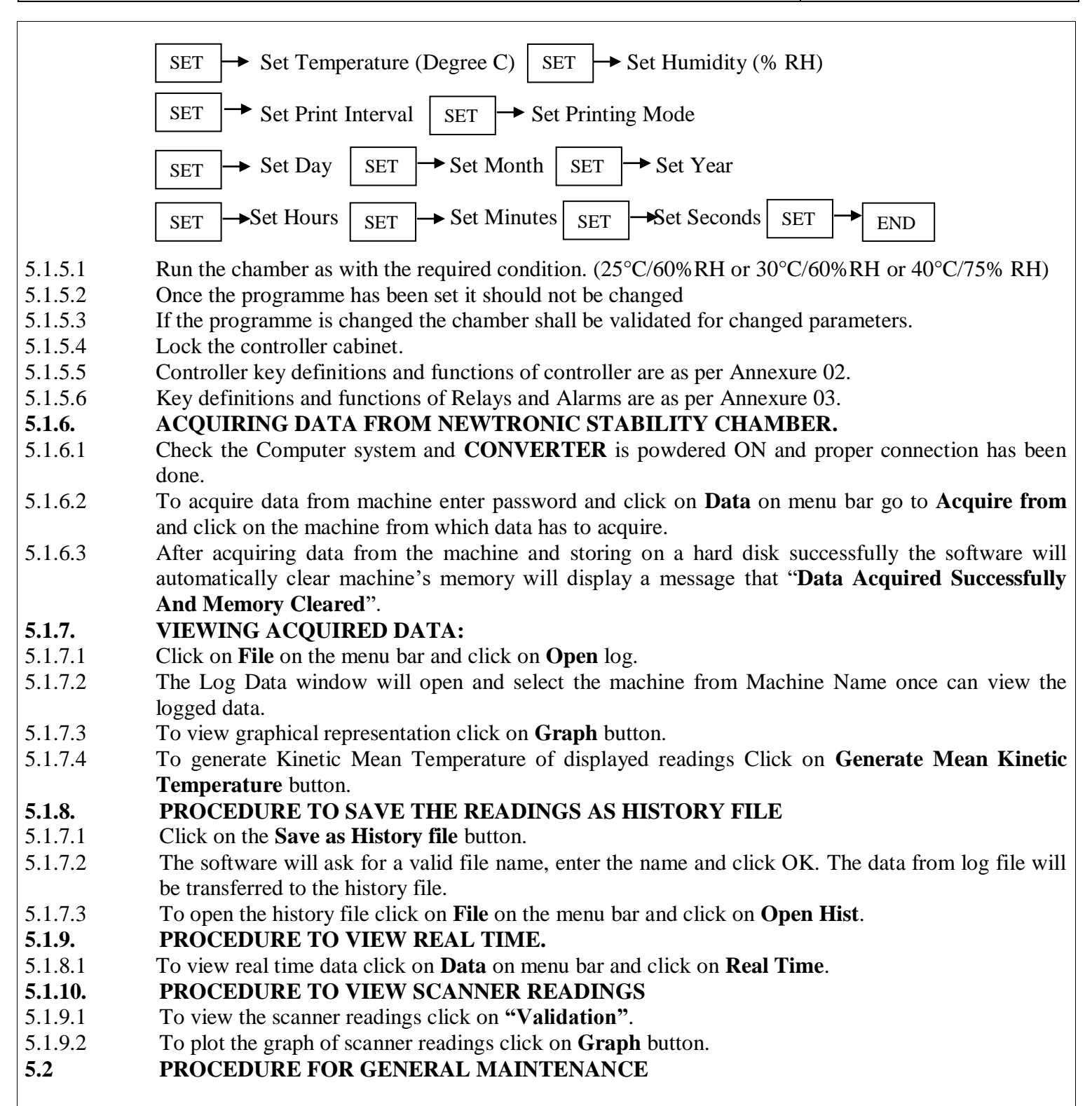

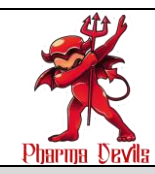

Formulation, Research and Development Department

#### STANDARD OPERATING PROCEDURE

| Department: Formulation, Research and Development SOP No.:                      |              |
|---------------------------------------------------------------------------------|--------------|
| Title: Operation and Maintenance of Humidity Chamber (Newtronic)Effective Date: |              |
| Supersedes: Nil                                                                 | Review Date: |
| Issue Date:                                                                     | Page No.:    |

- 5.2.1 Check for the chamber fan and condenser fan. If found loose tighten it. 5.2.2 Check the compressor. Check the heater terminals.
- 5.2.3
- Check the sensor and clean once in 15 days. 5.2.4
- Clean the chamber fan from inside and outside weekly. 5.2.5
- Check the drainpipe provided at the bottom of the chamber regularly. 5.2.6
- Check the working of safety thermostat. 5.2.7
- Clean the boiler box and boiler reservoir tank. 5.2.8
- 5.2.9 Clean the boiler heater with the help of polish paper frequently.

#### 6.0 **REFERENCE**(s):

Not Applicable

#### 7.0 **ABBREVIATION(s):**

| Abbreviation | Full Description                      |
|--------------|---------------------------------------|
| SOP          | Standard Operating Procedure          |
| FR&D         | Formulation, Research and Development |
| °C           | Degree centigrade                     |
| RH           | Relative Humidity                     |

#### 8.0 FLOWCHART(s):

Not Applicable

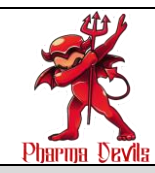

Formulation, Research and Development Department

| STANDARD OPERATING PROCEDURE                                                           |              |  |
|----------------------------------------------------------------------------------------|--------------|--|
| Department: Formulation, Research and Development                                      | SOP No.:     |  |
| Title: Operation and Maintenance of Humidity Chamber (Newtronic)       Effective Date: |              |  |
| Supersedes: Nil                                                                        | Review Date: |  |
| Issue Date:                                                                            | Page No.:    |  |

## 9.0 ANNEXURE(s):

| Annexure No. | Details/Title of Annexure                                      | Format No.<br>(Current version) |
|--------------|----------------------------------------------------------------|---------------------------------|
| Annexure 01  | Temperature, Printing and Clock parameters setting menu        | -                               |
| Annexure 02  | Controller key definitions and functions of controller         | -                               |
| Annexure 03  | Key definitions and functions of Relays and Alarams            | -                               |
| Annexure 04  | Display during acquiring data from Newtronic stability chamber | -                               |
| Annexure 05  | Display during viewing acquired data                           | -                               |
| Annexure 06  | Display during generating mean kinetic temperature             | -                               |
| Annexure 07  | Display during save the readings as history file               | -                               |
| Annexure 08  | Display during view real time data                             | _                               |
| Annexure 09  | Display during scanner readings                                | -                               |

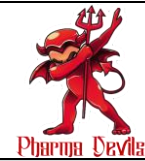

| Pharma Devile                                                    |                 |  |
|------------------------------------------------------------------|-----------------|--|
| STANDARD OPERATING PROCEDURE                                     |                 |  |
| Department: Formulation, Research and Development                | SOP No.:        |  |
| Title: Operation and Maintenance of Humidity Chamber (Newtronic) | Effective Date: |  |
| Supersedes: Nil                                                  | Review Date:    |  |
| Issue Date:                                                      | Page No.:       |  |

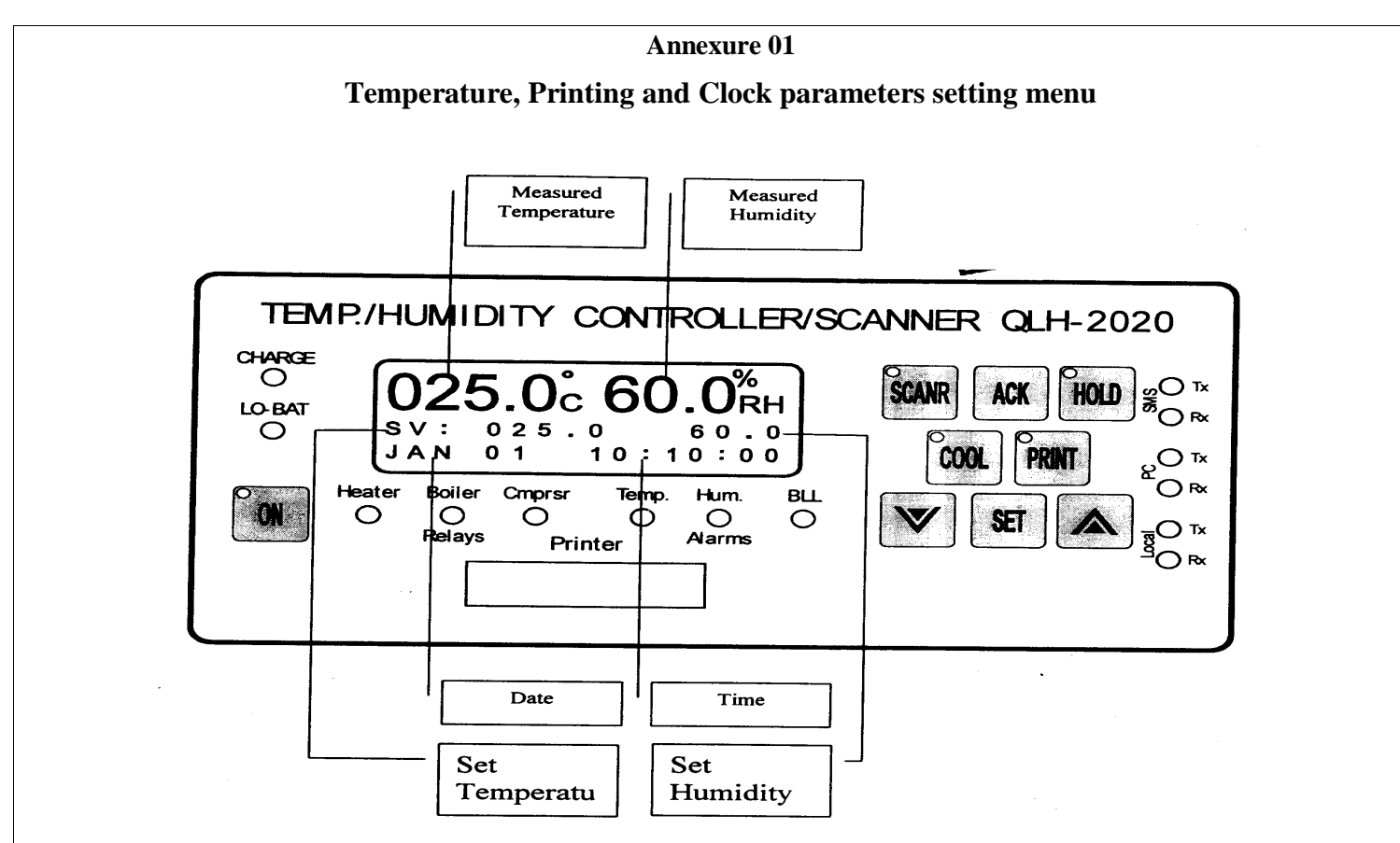

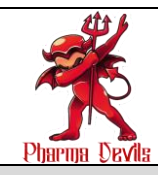

Formulation, Research and Development Department

#### STANDARD OPERATING PROCEDURE

| Department: Formulation, Research and Development                                      | SOP No.:     |
|----------------------------------------------------------------------------------------|--------------|
| Title: Operation and Maintenance of Humidity Chamber (Newtronic)       Effective Date: |              |
| Supersedes: Nil                                                                        | Review Date: |
| Issue Date:                                                                            | Page No.:    |

#### Annexure 02

### Controller key Definitions and Functions of Controller Key definitions and functions

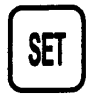

This key is to be used for setting as well as for viewing all parameters. Press this key to enter in SET mode.

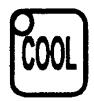

This key controls function of the compressor. If LED above this key is off, then compressor will remain off. Press this key, LED above this key is ON and compressor will be on after delay of 3 minutes. In ON mode compressor is continuously on and heater controls temperature.

| PRINT |
|-------|
|-------|

Press this key to print stored data in the memory on a printer. If LED on this key is on indicates printing is in progress. If the LED is blinking indicates that printer is not powered ON or not connected properly.

Use these arrow keys to change the parameters in set parameter mode. Pressing the key Temperature / Humidity will change by 0.1. If the key is kept pressed than Temperature / Humidity will change by 0.1 for first 10 steps then it will change by 1.0 for next 10 steps, then by 10.0

ACK

The controller will give audio and visual alarm if the measured temperature and humidity deviates  $\pm 2^{\circ}$  C or  $\pm 5\%$  RH from the set value. By pressing this key one can acknowledge the alarm and audio alarm stops. The audio alarm will not be acknowledged if the deviation is more than the proportional band or water level in boiler tank is low.

Press this key to go to scanner mode. In scanner mode set humidity window will show Channel number and measured temperature and humidity windows will show it's respective temperature and humidity. The LED on this key is ON, indicates the controller is in the scanner mode.

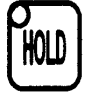

Press this key to hold any particular channel in scanner mode. The LED on this key is ON, indicates that a channel has been on hold.

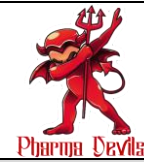

Formulation, Research and Development Department

| STANDARD OPERATING PROCEDURE                                     |                 |  |
|------------------------------------------------------------------|-----------------|--|
| Department: Formulation, Research and Development                | SOP No.:        |  |
| Title: Operation and Maintenance of Humidity Chamber (Newtronic) | Effective Date: |  |
| Supersedes: Nil                                                  | Review Date:    |  |
| Issue Date:                                                      | Page No.:       |  |
|                                                                  |                 |  |

|                                     | Annexure 03                                                                                 |
|-------------------------------------|---------------------------------------------------------------------------------------------|
|                                     | Key definitions and functions of Relays and Alarms                                          |
| RELAYS                              |                                                                                             |
| Heater O This LE                    | D indicator indicates ON/OFF operation of chamber heater (Dry heater).                      |
| Cmprsr O This LE                    | D indicator indicates ON/OFF operation of compressor.                                       |
| Boiler O This LE                    | D indicator indicates ON/OFF operation of boiler heater (Wet heater).                       |
| ALARMS                              |                                                                                             |
| <b>O</b> Temp. If this LE temperatu | D is ON or Blinking indicates measured temperature has deviated $\pm$ 2° C from the set re. |
| O Hum. If this LE humidity.         | D is ON or Blinking indicates measured humidity has deviated $\pm$ 5% RH from the set       |

**O** BLL This LED indicator when OFF; indicates presence sufficient water level in the boiler tank. If this LED indicator is blinking indicates insufficient water level in the boiler tank.

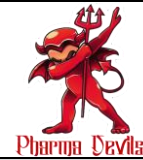

Formulation, Research and Development Department

| STANDARD OPERATING PROCEDURE                                     |                 |  |
|------------------------------------------------------------------|-----------------|--|
| Department: Formulation, Research and Development                | SOP No.:        |  |
| Title: Operation and Maintenance of Humidity Chamber (Newtronic) | Effective Date: |  |
| Supersedes: Nil                                                  | Review Date:    |  |
| Issue Date:                                                      | Page No.:       |  |

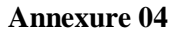

## Display during acquiring data from Newtronic Stability Chamber

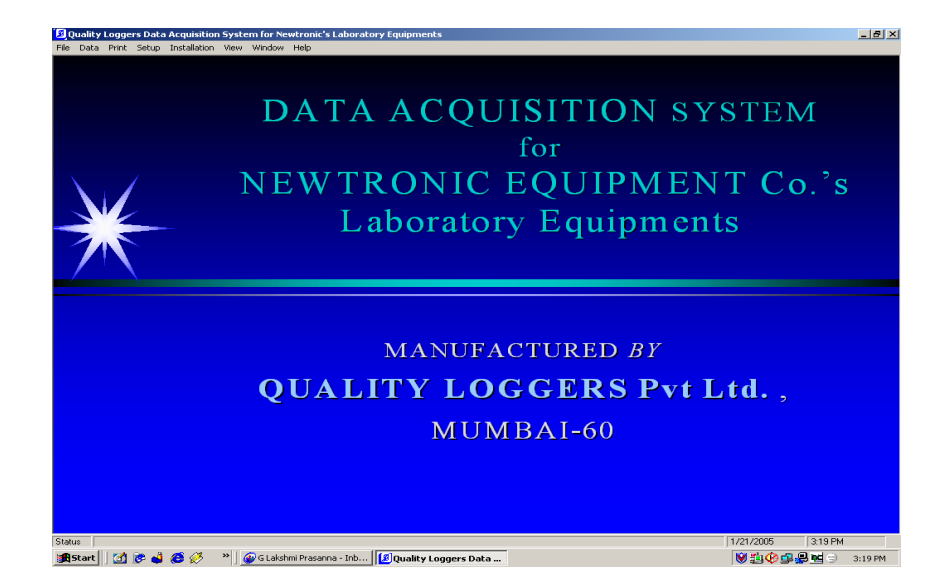

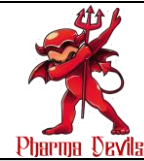

| Pharma Devila                                                    |                 |
|------------------------------------------------------------------|-----------------|
| STANDARD OPERATING PROCEDURE                                     |                 |
| Department: Formulation, Research and Development                | SOP No.:        |
| Title: Operation and Maintenance of Humidity Chamber (Newtronic) | Effective Date: |
| Supersedes: Nil                                                  | Review Date:    |
| Issue Date:                                                      | Page No.:       |

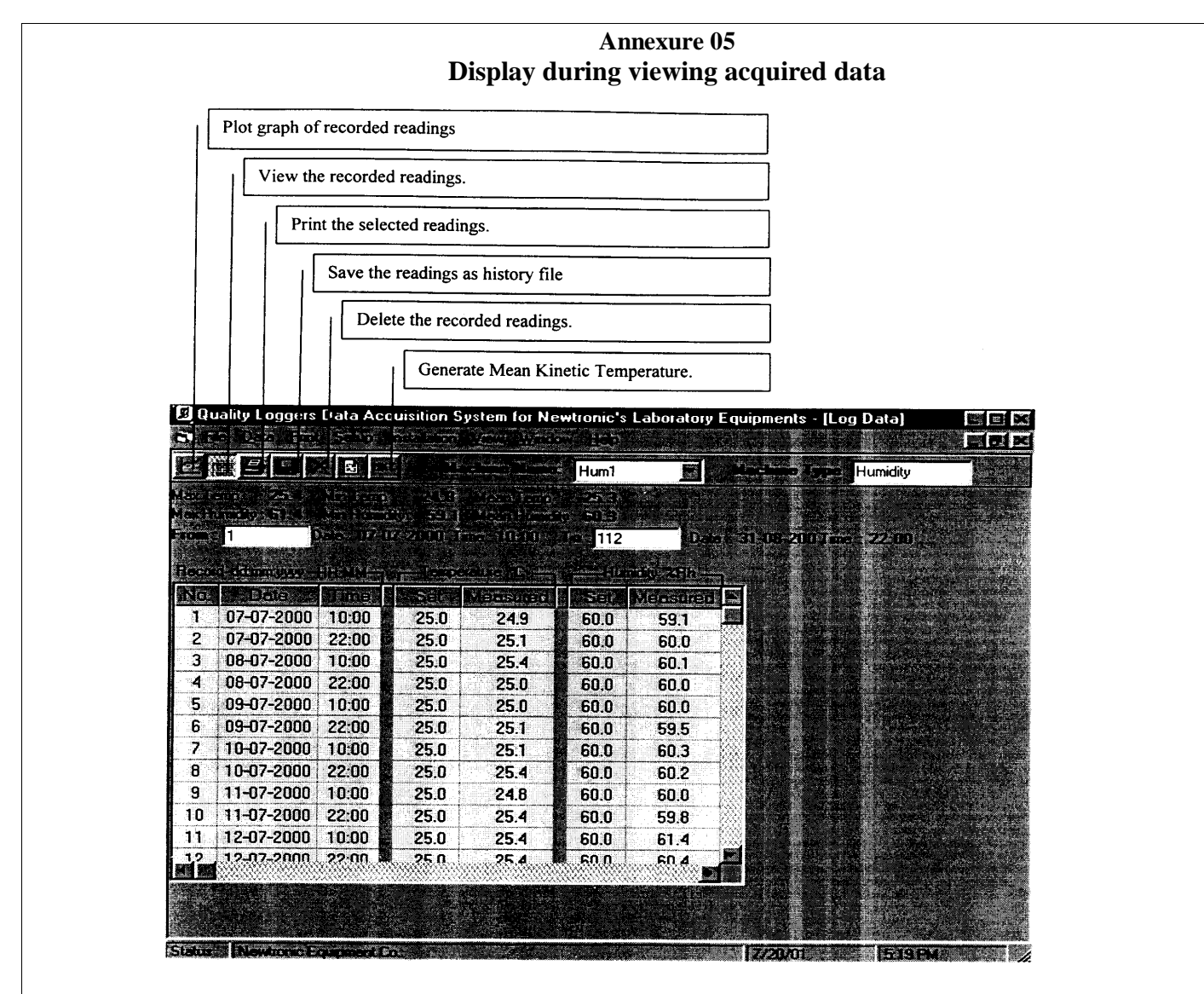

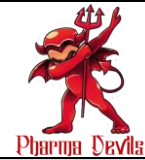

| Pharma Devila                                                    |                 |
|------------------------------------------------------------------|-----------------|
| STANDARD OPERATING PROCEDURE                                     |                 |
| Department: Formulation, Research and Development                | SOP No.:        |
| Title: Operation and Maintenance of Humidity Chamber (Newtronic) | Effective Date: |
| Supersedes: Nil                                                  | Review Date:    |
| Issue Date:                                                      | Page No.:       |

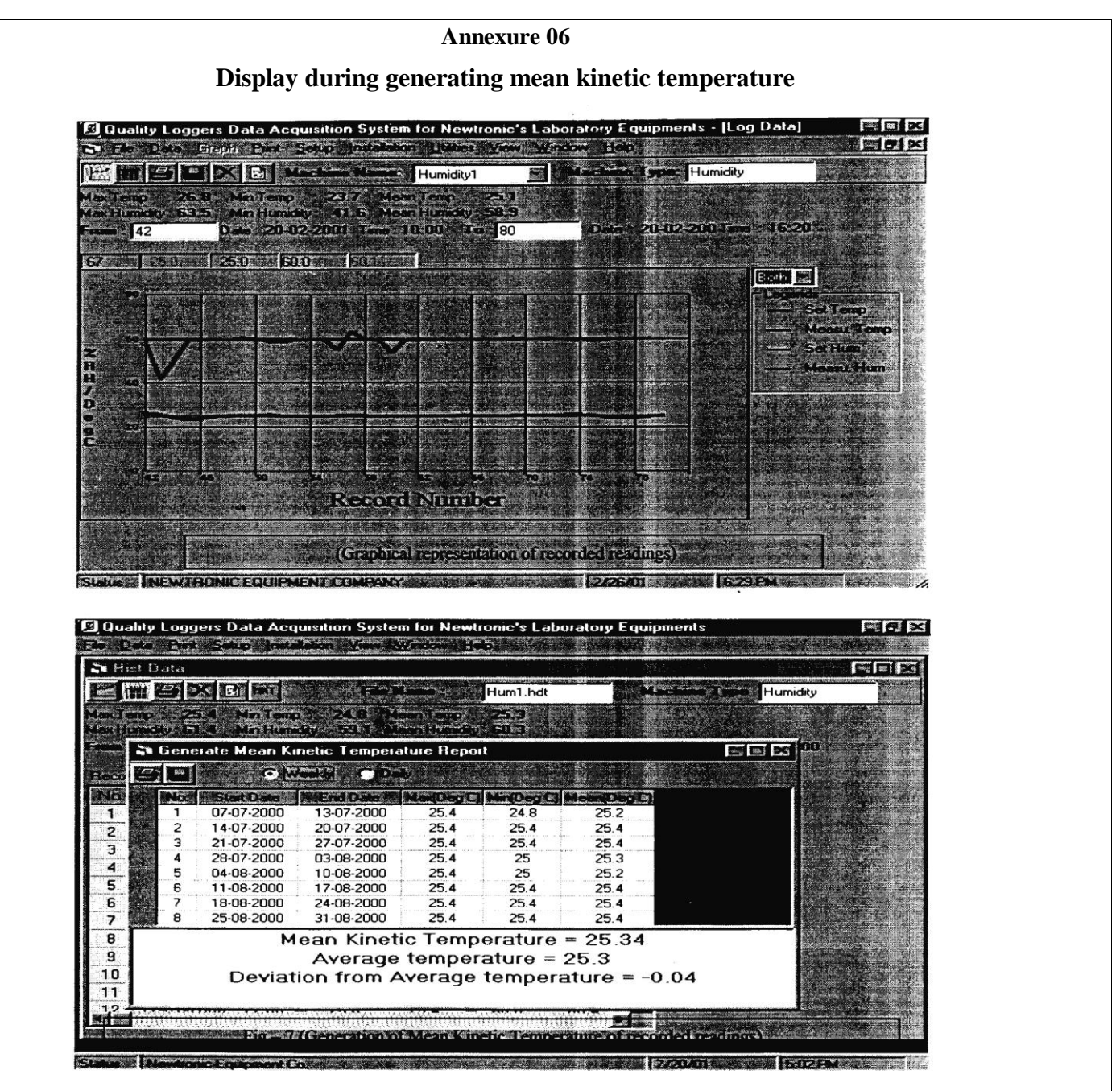

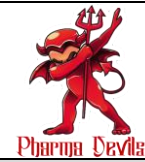

| Pharma Devils                                                    |                 |
|------------------------------------------------------------------|-----------------|
| STANDARD OPERATING PROCEDURE                                     |                 |
| Department: Formulation, Research and Development                | SOP No.:        |
| Title: Operation and Maintenance of Humidity Chamber (Newtronic) | Effective Date: |
| Supersedes: Nil                                                  | Review Date:    |
| Issue Date:                                                      | Page No.:       |

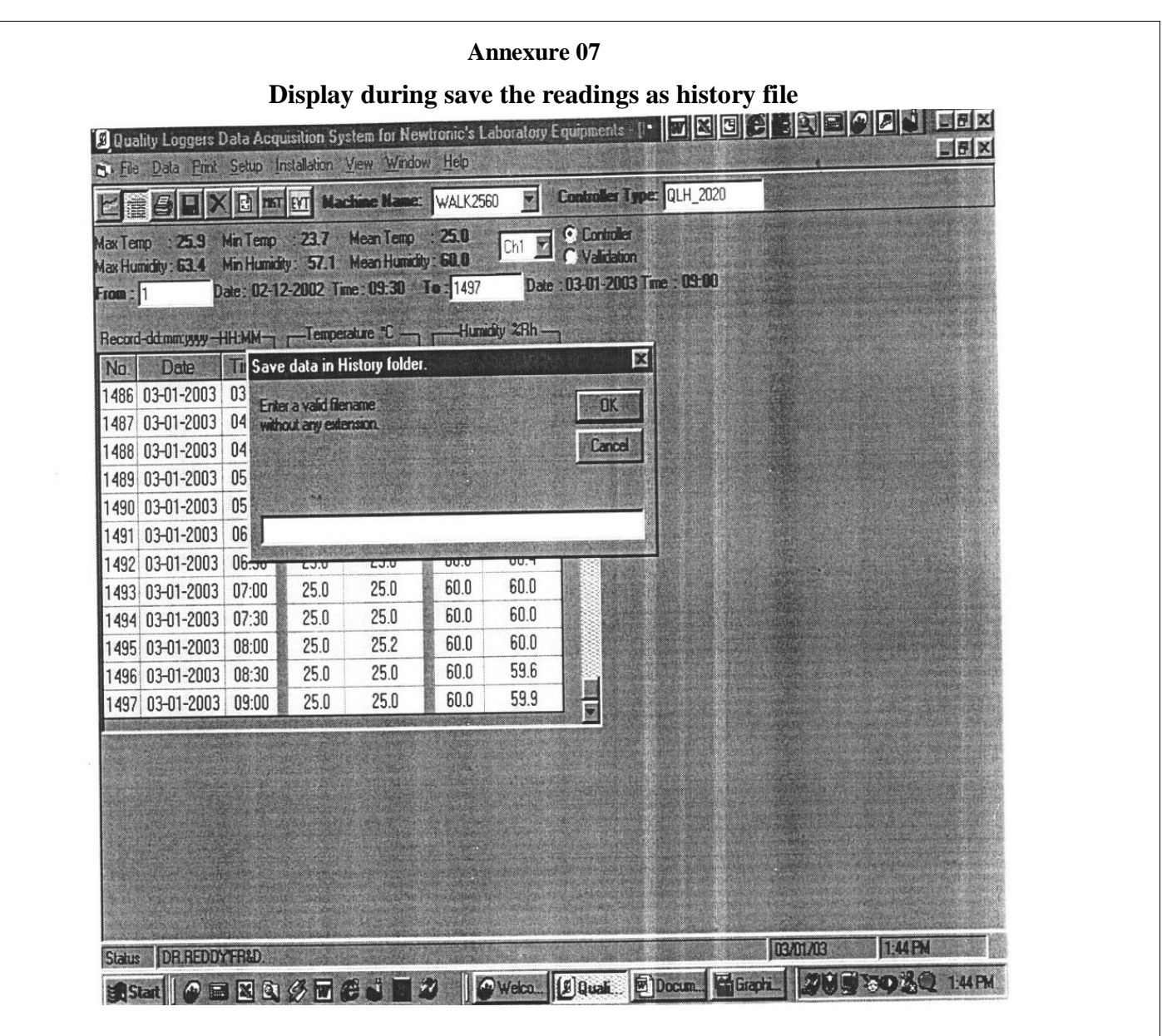

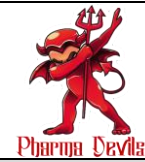

| Poblog Drais                                                     |                 |
|------------------------------------------------------------------|-----------------|
| STANDARD OPERATING PROCEDURE                                     |                 |
| Department: Formulation, Research and Development                | SOP No.:        |
| Title: Operation and Maintenance of Humidity Chamber (Newtronic) | Effective Date: |
| Supersedes: Nil                                                  | Review Date:    |
| Issue Date:                                                      | Page No.:       |

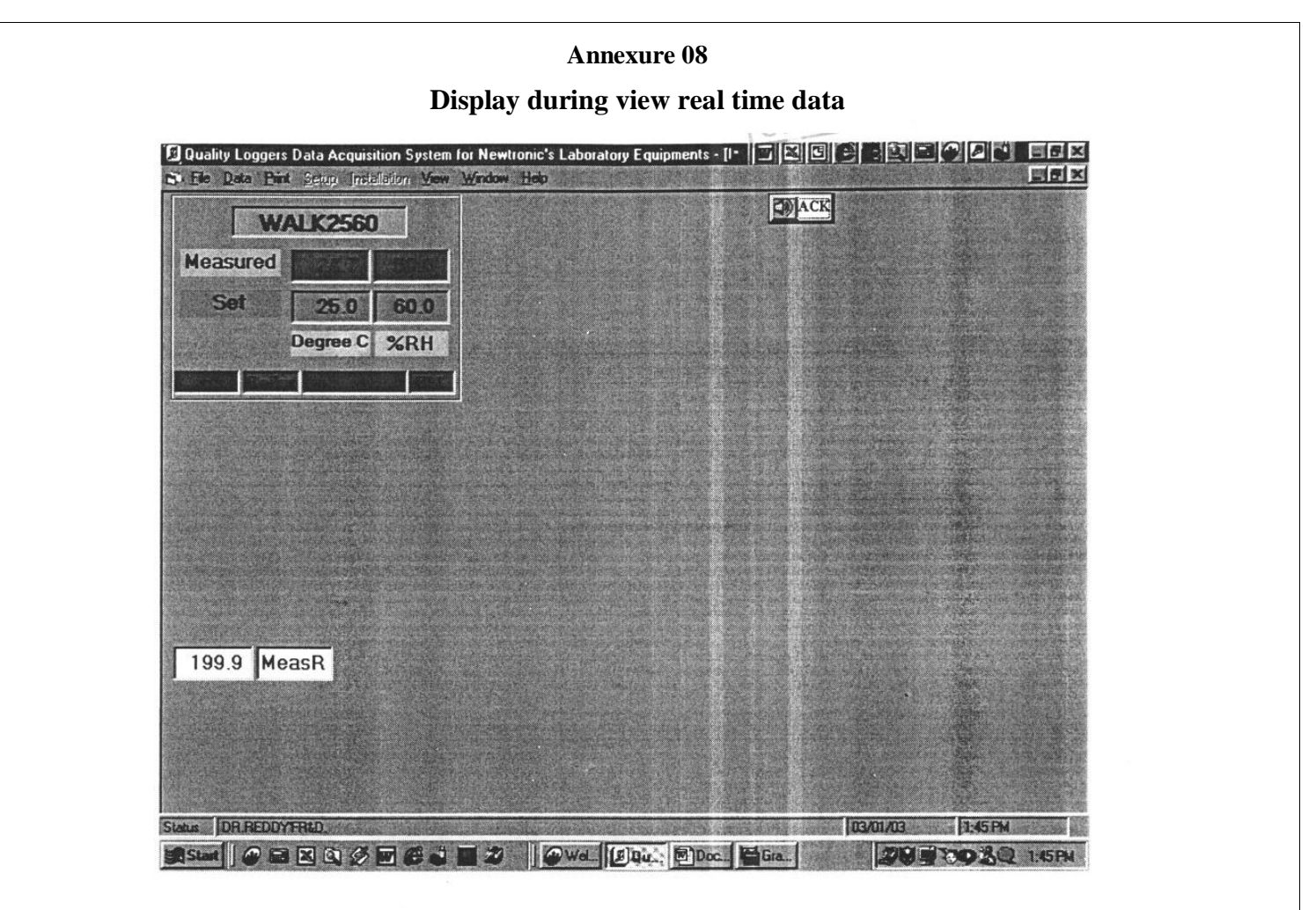

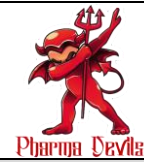

Formulation, Research and Development Department

# Pharma Devils STANDARD OPERATING PROCEDURE Department: Formulation, Research and Development SOP No.: Title: Operation and Maintenance of Humidity Chamber (Newtronic) Effective Date: Supersedes: Nil Review Date: Issue Date: Page No.:

|       | Annexure 09                   |                 |           |                  |            |             |                 |            |                 |           |               |                  |               |                                                |
|-------|-------------------------------|-----------------|-----------|------------------|------------|-------------|-----------------|------------|-----------------|-----------|---------------|------------------|---------------|------------------------------------------------|
|       |                               |                 |           | Di               | isplay     | dur         | ing s           | cann       | er rea          | ading     | S             |                  |               |                                                |
| 9 Q   | uality Loggers                | : Data A        | cquisitio | n System         | for New    | tronic's l  | aborato         | ry Equip   | nents - [l      | •         |               |                  |               |                                                |
| Si E  | ile <u>D</u> ata <u>P</u> rin | t <u>S</u> etup | Installat | ion <u>V</u> iew | Window     | Heb         | A second second |            |                 |           | a state state |                  | A.S. S.       |                                                |
| Ľ     | # 5 B                         | XB              | HINT EVT  | Machine          | Name:      | WALK25      | 60 🔻            | Contr      | oller Typ       | e: QLH_2  | 2020          |                  | and a second  |                                                |
| Aax T | emp : 25.9                    | Min Ten         | no : 23   | 7 Mea            | nTemp      | : 25.0      |                 |            | mboler          |           |               |                  | Marga M       | and the second                                 |
| Aax H | umidity: 63.4                 | Min Hun         | nidity: 5 | 7.1 Mea          | n Humicity | 60.0        | L'h1            | I ON       | lidation        |           |               | A TWIN           |               |                                                |
| fOM   | 1                             | Date: 02        | -12-200   | 2 Time: O        | 9:30 T     | • : 1497    | Da              | ate : 03-0 | <b>1-2003</b> T | ine : 09: |               |                  |               |                                                |
|       |                               |                 |           |                  |            |             |                 |            |                 |           |               |                  |               |                                                |
| No    | Date                          | Time            | Chn 1     | Chn 2            | Chn 3      | Chn 4       | Chn 5           | Chn 6      | Chn 7           | Chn 8     | Chn 1         |                  |               |                                                |
| Rec   | dd-mm-yww                     | HH-MM           | *C        | *C               | *C         | - <u>C</u>  | *C              | *C         | *C              | *C        | *RH           |                  |               |                                                |
| 1488  | 03-01-2003                    | 04:30           | 25.2      | 25.5             | 25.4       | 25.2        | 24.9            | 21.4       | 25.1            | 24.6      | 60.2          |                  | Jan Star      |                                                |
| 1489  | 03-01-2003                    | 05:00           | 25.0      | 25.3             | 25.4       | 25.2        | 24.9            | 21.4       | 25.2            | 24.6      | 59.5          |                  |               |                                                |
| 1490  | 03-01-2003                    | 05:30           | 25.2      | 25.3             | 25.4       | 25.1        | 24.9            | 21.4       | 25.1            | 24.5      | 59.3          |                  |               |                                                |
| 1491  | 03-01-2003                    | 06:00           | 25.0      | 25.5             | 25.4       | 25.1        | 24.9            | 21.3       | 25.1            | 24.6      | 60.2          |                  |               |                                                |
| 1492  | 03-01-2003                    | 06:30           | 25.0      | 25.5             | 25.4       | 25.2        | 24.9            | 21.4       | 25.2            | 24.6      | 60.4          |                  |               |                                                |
| 1493  | 03-01-2003                    | 07:00           | 25.0      | 25.5             | 25.4       | 25.2        | 25.0            | 21.4       | 25.2            | 24.6      | 60.0          |                  |               |                                                |
| 1494  | 03-01-2003                    | 07:30           | 25.0      | 25.5             | 25.4       | 25.3        | 24.9            | 21.4       | 25.2            | 24.6      | 60.0          |                  | States Shares |                                                |
| 1495  | 03-01-2003                    | 08:00           | 25.2      | 25.5             | 25.4       | 25.2        | 24.9            | 21.4       | 25.2            | 24.6      | 60.0          |                  |               |                                                |
| 1498  | 03-01-2003                    | 08:30           | 25.0      | 25.5             | 25.4       | 25.2        | 25.0            | 21.4       | 25.1            | 24.6      | 59.6          |                  | The second    | Contract of the                                |
| 1497  | 03-01-2003                    | 09:00           | 25.0      | 25.5             | 25.4       | 25.3        | 25.0            | 21.5       | 25.2            | 24.7      | 59.9          | Anta Julio - All | A STATE OF    |                                                |
|       |                               |                 |           |                  |            | A Provident |                 |            |                 |           |               |                  |               |                                                |
|       | and the state                 | a and           |           | Rogers           |            |             |                 |            |                 | 2013      |               |                  | Altra Ale A   |                                                |
|       |                               |                 |           |                  |            |             |                 |            |                 |           |               |                  |               |                                                |
|       |                               |                 |           |                  |            |             |                 |            |                 |           |               |                  | A CONT        |                                                |
|       |                               |                 |           |                  |            |             |                 |            |                 |           |               | -V Romanni       |               | 1. 12                                          |
|       |                               |                 |           |                  |            |             |                 |            |                 |           | CICLE.        |                  |               |                                                |
|       |                               |                 |           |                  |            |             |                 |            |                 |           |               |                  |               |                                                |
|       |                               |                 |           |                  |            |             |                 |            |                 |           |               |                  |               |                                                |
| Clake | DR PEDDY                      | FRID            |           |                  |            |             |                 |            |                 |           | col           | ANT MO2          | 1.400         | V                                              |
| ACRUS | JUNACOUT                      |                 |           |                  |            |             | (F              | d a        | 5).             |           | 1             |                  | 1.9017        | а<br>Э. с. — — — — — — — — — — — — — — — — — — |
| 15    |                               | N R             |           | EC               | 02         |             | Wd.             | Ø]Qu       | e Doc           | E lia     |               | 12/05            | € P Kx        | 2 1:46 PM                                      |